Useful hints:

To get a screenshot from your displayed images: Maj cmd 4 → selection; Maj cmd 3 → full screen Capture screen shots under Mac: Control-Shift-4 → select region of interest with mouse Control-Shift-3 → full screen shot Display in imagic: use " \* " or "quit" to leave, NOT CTRL C;

Use CTRL Z and bg / fg to create batch job or bring it back

#### **To start Imagic:**

i

[shortcut for starting IMAGIC program]

#### To start a display:

| <u>disp</u> [under linux or within IMAGIC] |                |                          |
|--------------------------------------------|----------------|--------------------------|
| Input image file, loc#s [checker_8]        | : file_name    |                          |
| Size of the display window [600,600]       | :              | [hit return for default] |
| Type of cursor:                            |                |                          |
| CROSS SQUARE CIRCLE                        |                |                          |
| Please specify option [CROSS]              | :              | [hit return for default] |
| Parameters to be changed:                  |                |                          |
| NO_CHANGES(=DISPLAY), SETTINGS,            | OPTIONS [NO] : | [hit return for default] |
| To adjust scale of display:                |                |                          |
| scale                                      |                |                          |
| 4                                          |                |                          |

#### Other useful options in command window of display:

grey [to adjust the dynamic range of the image] interactive 0,0 [full range] or for example -10,10 [limited range] file [read in another file] filename dev [device, size of display window] 600,1200 erase [removes displayed image, to display freshly another one] <u>profile</u> [to make profile] Use cursor to position profile: NO Starting point (IMAGE coordinates X,Y): 1,1 End point (IMAGE coordinates X,Y): 65,65 [center of a 128,128 image, i.e. center of powerspectrum]

 To start a second display:

 Ctrl Z

 bg
 [background, batch job]

 To quit the display:

 \*
 [or]
 quit
 very import!!! (otherwise display problems)

#### reactivate a background job: fg [foreground], then stop it with \* or quit

When interpreting the results, consider that the absolute scales on the y-axis can be different!

1

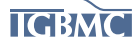

#### **II. Pre-processing:**

#### <u>a) Display a digitized micrograph / negative or CMOS camera image of single particles imaged</u> <u>by cryo-EM</u>

In your team directory:

cp ../micrograph/\* . boxer &

read in one of the files called 1.mrc:

File $\rightarrow$  read Micrograph

Process→ Median Filter 5x5 (makes a block convolution) adjust grey values/contrast: middle mouse button do you see anything? now better?

change scale to **0.4** 

change box size to 80 or 128 [adjust box size to the particle size: should be  $\sim 2/3$  of the image size; will be smaller than 128 if you use the **1.mrc** image from the CMOS camera; ideally, values of the type of 64, 96, 128, 256, 512, 1024, 2048, 4096 etc. should be used for fast Fourier transform calculations)

select ~6-10 particles

Boxes  $\rightarrow$  Autobox, adjust parameters for a reasonable selection and let it select automatically; afterwards, deselect some bad images manually

#### b) Calculate a power-spectrum:

ctfit

#### → Open particle set

#### File name: 1\_ptcl

Adjust grey values to see the power-spectrum better, adjust parameters to make the predicted spectrum fit with experimental spectrum, adjust defocus value to make the high-resolution peaks fit (not the first peak and first zero which contain information from the particle itself, e.g. secondary structure elements)

Compare with power-spectra from other defocus values: file names: 7\_ptcl 9\_ptcl 10\_ptcl

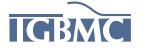

#### III. Processing of real experimental data

The basic steps of a structure determination of single particles:

a) pre-process the data: bandpass-filter

b) centering / alignment

c) multivariate statistical analysis (MSA) and classification

d) angle assignment

e) 3D reconstruction

#### In your team directory:

cp ../data/\* .

1) display particle set:

#### disp [under linux or within IMAGIC]

| Input image file, loc#s [] : CMOS_ctf-append_500 |   |                          |
|--------------------------------------------------|---|--------------------------|
| Size of the display window [600,600] :           |   | [hit return for default] |
| Type of cursor:                                  |   |                          |
| CROSS SQUARE CIRCLE                              |   |                          |
| Please specify option [CROSS] :                  |   | [hit return for default] |
| Parameters to be changed:                        |   |                          |
| NO_CHANGES(=DISPLAY), SETTINGS, OPTIONS [NO]     | : | [hit return for default] |
|                                                  |   |                          |

To start a second display: Ctrl Z

2) bandpass-filter [shortcut for starting IMAGIC program] IMAGIC-COMMAND : inc-pre \*\* INCPREP (vs. 21-May-2007) welcomes you \*\* Use MPI parallelisation [NO] : NO [hit return for default] Input file, image loc#s [ctf-append 1000] : CMOS ctf-append 500 Output file, image loc#s [ctf-append 1000-bp] : CMOS ctf-append 500-bp The image will be band-pass filtered. Please specify: Low frequency cut off [] [roughly particle size, pixel size: 3Å, Nyquist 6Å] 0.025 Remaining low-freq. transmission [] : 0.1 [leave 10% of low frequencies] High frequency cut off [] : [high frequency cut off] 0.5 The image will be masked by a circle. Please specify the mask radius (pixels or fraction of inner radius) If you specify a drop-off it will be a soft mask. Mask radius, drop-off [] : 0.999 [keep maximum to the edge of a circular area] Desired new sigma [] : [normalise the variance to 3 sigma] 3 Invert the image densities [NO] : [hit return for default]

Display the filtered version of the particles for comparison

3) calculate the total sum of the particle images which will serve as a reference for particle centering

IMAGIC-COMMAND : inc-sum

\*\* SUMMER (vs. 14-June-2007) welcomes you \*\*

 Mode of summing:
 CONDITIONAL\_SUM SOME\_SUM TOTAL\_SUM

 Please specify option [TOTAL\_SUM] :
 [hit return for default]

 Input file, NO loc#s [] :
 CMOS\_ctf-append\_500-bp

 Output file, image loc#s [] :
 CMOS\_ctf-append\_500-bp\_sum

Display the file CMOS\_ctf-append\_500-bp\_sum

4) particle centering: IMAGIC-COMMAND : ali-dir \*\* ALIDIR (vs. 19-July-2007) welcomes you \*\* Alignment modes available: TRANSLATIONAL ROTATIONAL HORIZONTAL VERTICAL ALL Please specify option [] : **TRANSLATIONAL** Correlation functions available: CCF MCF Please specify option [] : CCF Input file, image loc#s [] : CMOS ctf-append 500-bp Output file, image loc#s []: CMOS\_ctf-append\_500-bp\_cent1 Reference file, image loc []: CMOS ctf-append 500-bp sum Give this reference a number (1,2,...) [0] [hit return for default] : Options to filter the reference(s): NO FILTER LOWPASS [filtering the reference; try also NO\_FILTER] Please specify option []: **LOWPASS** Halfwidth value for low-pass filter [] : [e.g. 10% of the Nyquist frequency] 0.1 Max shift (pixels/fraction of radius) [] 0.3 [e.g. 30% of the image size] Full output? [] NO Maximum allowable (radial) shift is ... pixels. IMAGE #-ITER ANGLE XSHIFT YSHIFT CCC 1 1 0.00 -1.14 3.81 0.1768 2 1 0.00 -2.32 0.08 0.1810 etc.

display the files: CMOS\_ctf-append\_500-bp CMOS\_ctf-append\_500-bp\_cent1 (CMOS\_ctf-append\_500bp\_cent2) to check the success of the centering

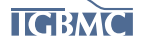

| 6) create a mask for the area to be consider<br>IMAGIC-COMMAND :                                                                                                    | red dur<br>test-i | ing multivariate<br><b>m</b>                                     | e statistical analysis (MSA)                                               |
|----------------------------------------------------------------------------------------------------|-------------------|------------------------------------------------------------------|----------------------------------------------------------------------------|
| ** TESTIM (vs. 11-July-2007) welcomes                                                                                                    | you **            |                                                                  |                                                                            |
| Output filename, image loc#s []:<br>Image dimensions X,Y [96, 96] :<br>IMAGIC data formats you can choose:<br>PACK INTG REAL COMP RECO                                                                                                    | msam<br>84,84     | ask                                                              | [hit return for default]                                                   |
| Please specify option [REAL]<br>Currently, you can choose:                                                                                                    | :                 |                                                                  | [hit return for default]                                                   |
| Please specify option [] :<br>Disc radius (pixel or fraction of inner radius                                                                                                    | DISC<br>s) [] : ( | ).75                                                             | [to be adjusted to particle size]                                          |
| 7) multivariate statistical analysis (MSA)<br>IMAGIC-COMMAND :<br>Use MPI parallelisation [NO]<br>** MSA (vs. 3-Sep-2011) welcomes you *<br>Choose mode of operation:<br>FRESH MSA REFINE                                                                                                    | :<br>: NO<br>**   | msa-run<br>[ <u>hit return fo</u> i                              | <u>r defaults]</u>                                                         |
| Please specify option [FRESH_MSA] :                                                                                                    |                   |                                                                  | [hit return for default]                                                   |
| EUCLIDIAN CHISQUARE MODULAT<br>Please specify option [MODULATION]                                                                                                    | ΓΙΟΝ              | :                                                                | [hit return for default]                                                   |
| Input (= output) file (aligned "images") [] :<br>Input MSA mask file [msamask] :<br>Eigenimages output file [ :<br>Pixel coordinates output file [] :<br>Eigenpixel vectors output file [] :<br>Number of iterations (<65) [] :<br>Number of eigenimages (<70) [] :<br>Overcorrection factor ( $0 \le ocf \le 0.9$ ) [ $0.8$ ] |                   | CMOS_ctf-aj<br>eigenim<br>pixcoos<br>eigenpix<br>25<br>40<br>0 8 | ppend_500-bp_cent1<br>[hit return for default]<br>[hit return for default] |
| Rootname for results file, NO ext. [msa] :                                                                                                    | ·                 | 0.0                                                              | [hit return for default]                                                   |
| Display the file <b>eigenim</b>                                                                                                    |                   |                                                                  |                                                                            |
| 8) hierarchical ascendant classification:                                                                                                    |                   |                                                                  |                                                                            |
| IMAGIC-COMMAND :                                                                                                    |                   | msa-class                                                        |                                                                            |
| ** CLASSIFY (vs. Sept. 2006) welcomes                                                                                                    | you **            |                                                                  |                                                                            |

Input to be classified:

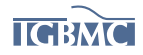

5

| IMAGES PIXEL-VECTORS SEC                    | QUENCES      |                                                |
|---------------------------------------------|--------------|------------------------------------------------|
| Please specify option [IMAGES] :            |              | [hit return for default]                       |
| Input (=output) file (treated by MSA)[]:    | CN           | IOS ctf-append 500-bp cent1                    |
| Percentage of images to be ignored [0] :    |              | [hit return for default]                       |
| Active eigenimages for classification []    | 30           | t j                                            |
| Use default classification options [VFS]    |              | [hit return for default]                       |
| What number of classes do you wish []       | 50 [to:      | tal narticle number divided by number of       |
| mombars no                                  | r oloss (usu | ally 10, 20, or 3,5 with high contrast images) |
| members pe                                  | i class (usu | any 10-20, or 5-5 with ingi-contrast images)   |
| Nome of output regults files []:            | مام          | ssos0 <b>5</b> 0                               |
| Name of output results mes [].              | Cla          | ssesu_50                                       |
|                                             |              |                                                |
| 0) form along arranges                      |              |                                                |
| 9) form class averages:                     |              |                                                |
| INTACIC COMMAND - mag sum                   |              |                                                |
| IMAGIC-COMMAND : msa-sum                    |              |                                                |
| ** CLACCUN( 2( F 1 2007) 1                  | **           |                                                |
| ** CLASSUM (vs. 26-Feb-2007) welcom         | es you **    |                                                |
|                                             | ~-           |                                                |
| Input images to be summed []:               | CN           | 10S_ctf-append_500-bp_cent1                    |
| Rootname of input classification files [] : | cla          | sses0_50                                       |
| Output class averages [] :                  | cla          | ssums0_50                                      |
| Downweight small classes [NO] :             |              | [hit return for default]                       |
|                                             |              |                                                |
| Mode of summing statistics:                 |              |                                                |
| NONE VARIANCE S-IMAGE I-IMAG                | E FT         |                                                |
| Please specify option [NONE] :              |              | [hit return for default]                       |
| Fraction of worst class members to ignore   | 01:          | [hit return for default]                       |
|                                             |              |                                                |
| Display the file classums0 150 (and keen    | it displaye  | d. use Ctrl Z)                                 |
|                                             | ii unsping i |                                                |
|                                             |              |                                                |
| 10) band-nass filter the class averages.    |              |                                                |
| IMAGIC-COMMAND · band-nass                  |              |                                                |
| ** INCRAND (vg Ech 2007) welcomes           | uou **       |                                                |
| Incoand (vs. red. 2007) welcomes            | you ··       | 50                                             |
|                                             | classumsu    | _50                                            |
| Output file, image loc#s [] :               | classums0    | _50-вр                                         |
| Filter options available:                   |              |                                                |
| BAND-PASS HIGH-PASS LO                      | OW-PASS      |                                                |
| INVERSE_BAND-PASS                           |              |                                                |
| Please specify option [BAND-PASS] :         | BAND-PA      | ASS                                            |
| The image will be band-pass filtered.       |              |                                                |
| Please specify                              |              |                                                |
| Low frequency cut off [] :                  | 0.04         | [remember about Nyquist frequency]             |
| Remaining low freq transmission [0.005]     | 0.005        | [hit return for default]                       |
| High frequency cut off [] ·                 | 0.5          | [                                              |
| A SO filter the images too [NO].            | 0.0          | [hit raturn for default]                       |
| Aby much the images too [NO].               |              | [mit return for default]                       |

Display the file classums0\_150-bp (and keep it displayed, use Ctrl Z, bg to put the job into background)

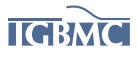

#### 11) Assigning angles without a reference, based on common lines

| IMAGIC                         | C-COMM      | AND :        |            |         |         | ang-rec                                                  |
|--------------------------------|-------------|--------------|------------|---------|---------|----------------------------------------------------------|
| ** EULER (vs.) welcomes you ** |             |              |            |         |         |                                                          |
| Pointgro                       | up symm     | etry:        |            |         |         |                                                          |
| Cl                             | 1           | C2           | 2          |         |         |                                                          |
| C3                             | 3           | C4           | 4          |         |         |                                                          |
| C5                             | 5           | C6           | 6          |         |         |                                                          |
| C7                             | 7           | C8           | 8          |         |         |                                                          |
| C9                             | 9           | C10          | 10         |         |         |                                                          |
| C11                            | 11          | C12          | 12         |         |         |                                                          |
| C13                            | 13          | C14          | 14         |         |         |                                                          |
| C15                            | 15          | C16          | 16         |         |         |                                                          |
| C17                            | 17          | C18          | 18         |         |         |                                                          |
| C19                            | 19          | C20          | 20         |         |         |                                                          |
| C21                            | 21          | C22          | 22         |         |         |                                                          |
| CN                             | Ν           | D2           | 222        |         |         |                                                          |
| D3                             | 32          | D4           | 422        |         |         |                                                          |
| D5                             | 52          | D6           | 622        |         |         |                                                          |
| D7                             | 72          | D8           | 822        |         |         |                                                          |
| D9                             | 92          | TETRA        | GONAL      | 23      |         |                                                          |
| O (CUI                         | BIC) 43     | 2 IC         | OSAHEL     | DRAL    | 532     |                                                          |
| NONE                           |             |              |            |         |         |                                                          |
| Please sp                      | pecify opt  | ion [] :     |            | C1      | [C1     | Point-group symmetry for an asymmetric object]           |
| Option f                       | or angula   | r reconstit  | ution:     |         |         |                                                          |
| NEW                            |             | ANCHO        | DR SET     |         |         |                                                          |
| C1 ST                          | ARTUP       | SE           | LF SEA     | RCH     |         |                                                          |
| SINOG                          | RAM         | SIN          | JE CORF    | RELAT   | TION    |                                                          |
| PREDI                          | CT SINE     | CORR P       | EĀKS       |         |         |                                                          |
| Please st                      | becify opt  | ion $[]$ :   |            |         |         | C1 STARTUP                                               |
| Input (cl                      | assum) in   | nages, NO    | loc#s [] : |         |         | classums0 50-bp                                          |
| Loc# of                        | THRÉE (     | classum) i   | images to  | be use  | ed [] : | 1; 13; 25 [choose 3 different views; separate            |
|                                |             | ,            | -          |         |         | location numbers by ";"]                                 |
| Output (                       | ordered) i  | mage file    | [my_orde   | ered] : |         | [hit return for default; selected                        |
|                                |             |              | (          | class a | verage  | es will be put into a new file called <u>my_ordered]</u> |
| Output s                       | inograms    | , NO loc#s   | s [my_sin  | o]:     |         | [YES, hit return for default; sinogram file]             |
| ASQ filt                       | er the sine | ogram line   | es [YES] : |         | [hit re | eturn for default; amplitude square-root filtering]      |
| Linear m                       | nask radiu  | s for sinog  | grams []   |         | 0.7     | [depends on particle size]                               |
| Output s                       | inecorr fi  | le, NO loc   | #s [my_s   | ine] :  |         | [hit return for default; sinogram correlation file]      |
| Wanted                         | angular ir  | crement i    | n search [ | 5.0]:   |         | [hit return for default]                                 |
| Minimu                         | n inter-eu  | ller stay av | way angle  | [30.]   | •       | [hit return for default]                                 |
| Full outp                      | out of the  | results [N   | 0] :       |         | YES     |                                                          |

Are the relative angles clearly bigger than  $\sim 40^{\circ}$ ? If not, select another set of 3 views and start again; Careful to not select mirror images (which have opposite viewing angles and are therefore similar)

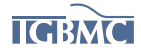

| <b>12) 3D reconstruction</b>                                                                              | true                         |                |                              |
|----------------------------------------------------------------------------------------------------|------------------------------|----------------|------------------------------|
|                                                                                                    | ti ut                        |                |                              |
| ** TRUE3D (vs. Jan. 2007) welcom                                                                          | mes you **                   |                |                              |
| MPI parallelisation:<br>ONLY_3D ALL NO                                                                    | NO                           |                |                              |
| Please specify option [] :                                                                                |                              |                |                              |
| Please specify option [] :                                                                                | ALL in one                   |                |                              |
| Pointgroup symmetry to be used:<br>C1 1 C2 2                                                              |                              |                |                              |
| Please specify option [] :<br>Use default 3D reconstruction option<br>Input 2D (classum) images, loc#s [] | <b>C1</b><br>ns [YES] :<br>: | my_ordered     | [hit return for default]     |
| Source of Euler angles:<br>ANGREC_HEADER_VALUES F                                                         | PLT_FILE                     |                |                              |
| Please specify option [ANGREC H                                                                           | EADER VALUES                 |                | [hit return for default]     |
| Output 3D rec. filename, loc#s []:                                                                        | EIBER_(IEEE5]:               | 3d 0-1         | [file which will contain the |
| 3D reconstruction, sections by sec                                                                        | tions after weighted l       | back-projectio | n]                           |
| Output file for reprojections, NO loc                                                                     | :#s [] :                     | 3d_0-1-repro   | j [reprojections             |
| according to the same Euler angle                                                                         | s as the input images        | ]              |                              |
| Output file for error projections, NO                                                                     | loc# [] :                    | 3d_0-1-err     | [difference between          |
| reprojection and input image, i.e.                                                                        | reflects amount of er        | ror]           |                              |
| Mask the reconstruction [] :                                                                              |                              | YES            |                              |
| Radius of the mask [] :                                                                                   |                              | 0.85           |                              |
| Hamming window factor [] :                                                                                | <b>F</b> ]                   | 0.6            |                              |
| Object size as fraction of image size                                                                     | []:                          | 0.8            |                              |

Now display the files my\_ordered and 3d\_0-1-reproj for comparison, do they look correct?

**13)** Add more views to the angular reconstitution to improve the structure: IMAGIC-COMMAND : ang-rec

\*\* EULER (vs. 27-Sep-2006) welcomes you \*\*

Pointgroup symmetry: C1 1 C2 2

Please specify option []:C1Option for angular reconstitution:<br/>NEWANCHOR\_SET

...

| C1_STARTUP SELF_SEARCH                     |                                                     |
|--------------------------------------------|-----------------------------------------------------|
| SINOGRAM SINE_CORRELA                      | ATION                                               |
| PREDICT SINECORR PEAKS                     |                                                     |
| Please specify option [C1_STARTUP] :       | NEW                                                 |
| Option of NEW:                             |                                                     |
| FRESH ADD REMOVE_PROJ                      |                                                     |
| Please specify option [ADD] :              | ADD                                                 |
| Input (classum) images, NO loc#s []:       | classums0_50-bp                                     |
| Location number(s) wanted [] :             | 1;23;31;45 [select one image or a series of images] |
| Output (ordered) image file [my_ordered] : | : [hit return for default]                          |
| Output sinograms, NO loc#s [my_sino] :     | [hit return for default]                            |
| ASQ filter the sinogram lines [YES] :      | [hit return for default]                            |
| Linear mask radius for sinograms [] :      | 0.7 [as before]                                     |
| Output sinecorr file, NO loc#s [my_sine] : | [hit return for default]                            |
| Wanted angular increment in search [5.0] : | [hit return for default]                            |
| Full output of the results [YES] :         | NO                                                  |
|                                            |                                                     |

#### 14) 3D reconstruction with more views

IMAGIC-COMMAND : true

| ** TRUE3D (vs. Jan. 2011) welcomes you **       |             |
|-------------------------------------------------|-------------|
| MPI parallelisation:                            |             |
| ONLY 3D ALL NO                                  |             |
| Please specify option [NO] :                    | [as before] |
| Pointgroup symmetry to be used:                 |             |
| Please specify option [C1] :                    | [as before] |
| Use default 3D reconstruction options [YES] :   | [as before] |
| Input 2D (classum) images, loc#s [my_ordered] : | [as before] |
| Source of Euler angles:                         |             |
| ANGREC_HEADER_VALUES PLT_FILE                   |             |
| MRA_HEADER_VALUES                               |             |
| Please specify option [ANGREC_HEADER_VALUES] ·  | [as hefore] |

| Trease specify option [ANOREC_TEADER_VALUES].             |               |
|-----------------------------------------------------------|---------------|
| Output 3D rec. filename, loc#s [3d_0-1] :                 | 3d_0-2        |
| Output file for reprojections, NO loc#s [3d_0-1-reproj] : | 3d_0-2-reproj |
| Output file for error projections, NO loc# [3d_0-1-err]:  | 3d_0-2-err    |
| Mask the reconstruction [YES] :                           | [as before]   |
| Radius of the mask [0.85] :                               | [as before]   |
| Hamming window factor [0.6] :                             | [as before]   |
| Object size as fraction of image size [0.8] :             | [as before]   |
|                                                           |               |

Compare again new files my\_ordered and 3d\_0-2-reproj

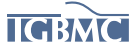

#### **15) Make forward projections**

(could be used as references for a multiple-reference alignement, here only for comparing forward projections of 3d\_0-1 and 3d\_0-2)

| IMAGIC-COMMAND :                        | threed-for        |                          |
|-----------------------------------------|-------------------|--------------------------|
| ** FORWARD (vs. Jan. 2007) welcomes     | you **            |                          |
| Input 3D image file [] :                | 3d_0-1            |                          |
| Output file for forward projections []: | 3d_0-1-24         |                          |
| Threshold 3D density value [-99999] :   |                   | [hit return for default] |
| Option used for current IMAGIC command  | l: FORWARD        |                          |
| Mode of interpolation for projecting:   |                   |                          |
| NEAREST_NEIGHBOUR BILINEAR              | SPLINE            |                          |
| SINC NARROWING WID                      | ENING             |                          |
| OBLIQUE_SAMPLING HEADERS_O              | NLY               |                          |
| Please specify option [WIDENING] :      |                   | [hit return for default] |
| Choose projection option:               |                   |                          |
| FILE ANOTHER INTERACTI                  | IVE ORTHOGONAL    |                          |
| SPIRAL TETRAHEDRON TOMO                 | OGRAPHY STEREO    |                          |
| UNIFORM ICOSAHEDRON ASY                 | M_TRIANGLE RANDOM |                          |
| Please specify option [ASYM_TRIANGLE    | 6] :              | [hit return for default] |
| Pointgroup symmetry to be used:         |                   |                          |
| C1 $1$ $C2$ $2$                         |                   |                          |
| Please specify option [C1] :            |                   | [hit return for default] |
| Option to chose Euler angles:           |                   |                          |
| EQUIDIST RANDOM                         |                   |                          |
| Please specify option [EQUIDIST] :      |                   | [hit return for default] |
| Option for Euler angle alpha:           |                   |                          |
| ZERO ROTATE                             |                   |                          |
| Please specify option [ZERO] :          |                   | [hit return for default] |
| Wanted angular increment in search [] : | 45                |                          |
| Please specify option [] :              | NO                |                          |
|                                         |                   |                          |

Do the same for 3d\_0-2; Compare files 3d\_0-1-24 and 3d\_0-2-24 , did the quality of the reconstruction improve?

If time allows: refine the structure by using forward projections as references: run m-r-a (multi-reference-alignment), then msa and classification and 3D reconstruction (beginning of the iterative structure refinement procedure)

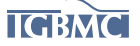

# Optional (not part of practicals at Oleron school, but useful to see Fourier effects / reciprocity of dimensions in Fourier space, and border effects of masks:

#### I. Illustration of the Fourier transformation

cp ../FT-effects/\* . [copy over the images to work on] Files names are: description: checker 8 checkerboard array checker 32 checkerboard array sharp disc disc disc-smooth smooth disc square square Calculate Fourier transformation of these images: [shortcut for starting IMAGIC program] IMAGIC-COMMAND: fft \*\* INCFFT2D (vs. Aug. 2005) welcomes you \*\* Input file, image loc#s [] : checker 8 Output file, image loc#s [] : checker\_8-fft [give output file name] Mode of operation: FORWARD FFT **REVERSE FFT** AUTO CORRELATION SELF CORRELATION POWER SPECTRUM AMPLITUDE SPECTRUM Please specify option [] : FORWARD [hit return] [do the same for the other images: produce files: checker 32-fft, checker 8-fft, disc-fft. disc-smooth-fft, square-fft [or Ctrl C] when finished quit display these files in IMAGIC: disp [under linux or within IMAGIC] Input image file, loc#s [checker 8] : checker\_8 Size of the display window [600,600] [hit return for default] : Type of cursor: CROSS SQUARE CIRCLE Please specify option [CROSS] [hit return for default] : Parameters to be changed: NO CHANGES(=DISPLAY), SETTINGS, OPTIONS [NO] [hit return for default] : To adjust scale of display: scale 4

11

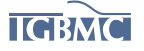

#### <u>disp</u>

Input image file, loc#s [checker\_8] : checker\_32 [next file name] etc.

Switch between display windows to compare the images (do not move displays around such that they remain aligned with respect to each other)

Then display the corresponding FT's, files: checker\_8-fft checker\_32-fft Switch between these display windows to compare the images

With the same procedure, compare sharp and smooth discs and the square:discdisc-fftdisc-smoothdisc-smooth-fftsquaresquare-fft

When displaying the files **disc-fft** and **disc-smooth-fft** you can draw a profile of the spectrum: In the display command window: Parameters to be changed:

| NO_CHANGES(=DISPLAY), SETTINGS, OPTIONS [NO] :    | profile | e                            |
|---------------------------------------------------|---------|------------------------------|
| Use cursor to position profile [NO]:              |         | [NO; hit return for default] |
| Starting point (IMAGE coordinates X,Y) [1,1] :    | 1,1     |                              |
| End point (IMAGE coordinates X,Y) [128,128] :     | 65,65   |                              |
| Parameters to be changed:                         |         |                              |
| NO CHANGES(=DISPLAY), SETTINGS, OPTIONS [NO] :    |         | [hit return for default]     |
| Output device (X_WINDOWS, PS, FILE) [X_WINDOWS] : |         | [hit return for default]     |
|                                                   |         |                              |

Display settings: device 600, 1200 scale 4 file filename grey -10,10 profile 1,1 65,65

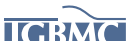

Basic Steps in Single particle image processing and 3D reconstruction

- I. Pre-processing
- Digitization of micrographs (negatives); not needed if CCD/CMOS images
- particle selection, « boxing »
- correction of the contrast transfer function
- band-pass filtering and normalisation of particle images

**II. Structure determination** 

- particle centering / alignments
- MSA (multivariate statistical analysis) + classification
- angle assignment
  - angular reconstitution
  - projection matching
- 3D reconstruction
- structure refinement
- resolution assessment
- map interpretation; fitting of known structures, atomic model building...

## Some basic concepts of cryo-EM & 3D reconstruction

| Correct terms are important (be precise and rigorous in science :-)                        |                          |  |  |  |
|--------------------------------------------------------------------------------------------|--------------------------|--|--|--|
| By cryo-EM, we obtain:                                                                     | technically:             |  |  |  |
| - a "3D reconstruction" (initial or refined)                                               | - back-projection        |  |  |  |
| - a "cryo-EM map" or "density map"                                                         | - angular reconstitution |  |  |  |
| - a "structure"                                                                            | - random conical tilt    |  |  |  |
| <u>NOT:</u>                                                                                | - tilt series / tomogram |  |  |  |
| - an "envelope" (would be SAXS or neg. stain. EM)                                          |                          |  |  |  |
| - a "volume", units would be $Å^3$ (e.g. volume of a pocket, volume x density = mol. mass) |                          |  |  |  |
| - a "surface", units would be $Å^2$ (e.g. interaction surface between 2 proteins)          |                          |  |  |  |
| - a "model", would be a molecular model <i>fitted to</i> the map (crystallography/cryo-EM) |                          |  |  |  |
| or a model <i>compatible with</i> SAXS data or NMR restraints;                             |                          |  |  |  |
| other "models": "homology model", "hypothetical model", "working model"                    |                          |  |  |  |

## Some basic concepts of cryo electron microscopy

Correct terms are important:

A classification is based on a statistical analysis:

- multivariate statistical analysis (MSA) provides information on variance (variability) which serves to merge similar images into class averages (classes);

is *independent* of a reference

- classes *are NOT*: the sum of images that correlate best with a reference (through a multi-reference alignment)

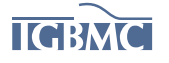

## Some basic concepts of cryo electron microscopy

## **Basic aspects:**

- "resolution" corresponds to "frequency" in image processing (1/ Å)
- Nyquist frequency is = 2 x pixel size, e.g. 1 Å / pixel → Nyquist = 2 Å
- interpolations during 2D image alignment and 3D reconstruction limit the possible resolution to about 2/3 of the Nyquist frequency, i.e. here ~ 3 Å (exception: super-reso) pixels in 3D: "voxel"

## **Consider:**

- any correlation calculation (e.g. alignment) is biased by the reference used
- resolution estimation, criteria used:
  - 0.5, arbitrary, historically from the virus field, tends to underestimate resolution
  - 0.143 (Henderson) and ½ bit (van Heel)
  - 3  $\sigma$ , not used anymore (over-estimation)
  - features in the map: can we see dsRNA helices (~10-12 Å resolution), α-helices (~8 Å), β-sheets (~5 Å) or side chains (4-2.5 Å depending on size)?

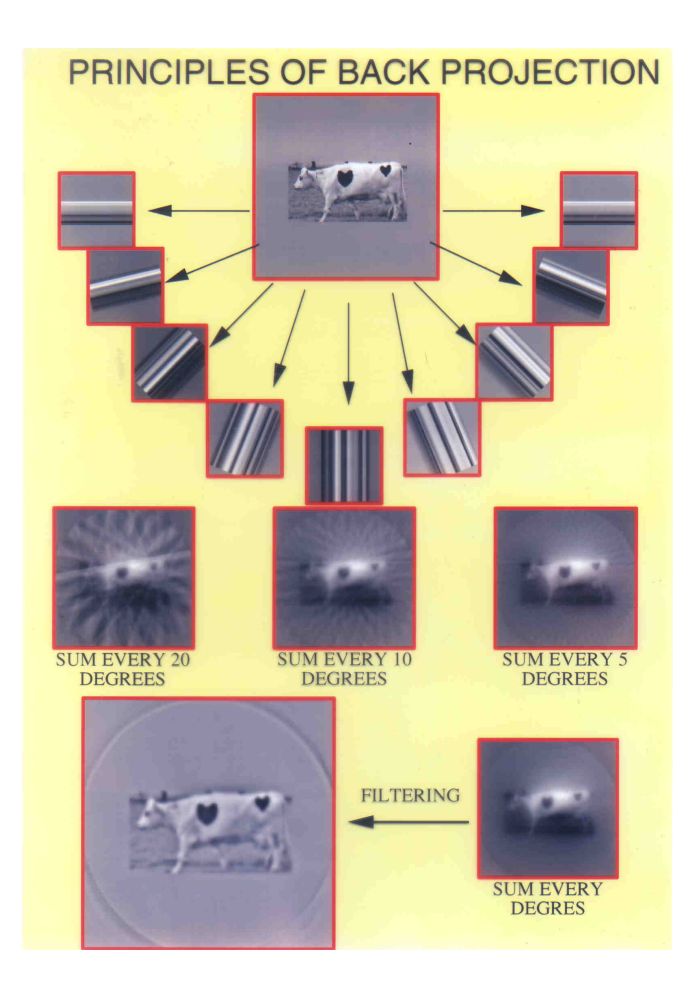